## **GLENN COUNTY FAIR SCHOOL ENTRY INSTRUCTIONS**

- 1. Go to <u>https://glenn.fairwire.com/</u>This will take you to the online entry website.
- 2. Click the Sign In button (top right corner of the screen).

| Glopp Count          | v Eair                   |   |                                                                                                    |                                                                                                    |                                                                                                    |   | # Homy & Sign In |
|----------------------|--------------------------|---|----------------------------------------------------------------------------------------------------|----------------------------------------------------------------------------------------------------|----------------------------------------------------------------------------------------------------|---|------------------|
|                      |                          |   |                                                                                                    |                                                                                                    |                                                                                                    |   |                  |
|                      |                          | 2 | 3                                                                                                    |                                                                                                    | 5                                                                                                    | 6 |                  |
|                      |                          |   |                                                                                                    |                                                                                                    |                                                                                                    |   | Finish           |
| Algorith and         | Welcome                  |   |                                                                                                    |                                                                                                    |                                                                                                    |   |                  |
|                      | Printer Friendly Version |   |                                                                                                    |                                                                                                    |                                                                                                    |   |                  |
| Stor Star            |                          |   |                                                                                                    |                                                                                                    |                                                                                                    |   |                  |
| Powered by StatWorks |                          |   | Welcome to the Glenn<br>If you use Microsoft In<br>Before you begin the<br>these instructions (se<br>GlennCountyFair.org                                                                                                    | County Fair On-line Entry Process.<br>ternet Explorer Browser, please use 6.0 or h<br>sn-line entry process, print out a printer frie<br>e icon at top right corner above this box), an<br>to download, print and read all rules for all i                                                                                                    | higher.<br>Indly version of<br>Id visit<br>of the                                                                                                    |   |                  |
|                      |                          |   | department(s) you pla                                                                                                    | n to enter.                                                                                                    |                                                                                                    |   |                  |
|                      |                          |   | Instructions:<br>1.) First you will Regist                                                                                                    | er as a new exhibitor                                                                                                    |                                                                                                    |   |                  |
|                      |                          |   | Choose "Quick Group<br>members or multiple                                                                                                    | ONLY if you will be submitting entries for n<br>exhibitors, otherwise choose "Exhibitor" fro                                                                                                    | nultiple family<br>m the Login menu.                                                                                                    |   |                  |
|                      |                          |   | If you are a different of FFP<br>problem:330.6511<br>to be entended.<br>To be entended.<br>Cost be entended.<br>Cost be entended.<br>Cost be entended.<br>Cost be entended.<br>Cost be entended.<br>Department you are done<br>Bold findes are Require<br>Timer phone numbers<br>bold findes are Require<br>Timer phone numbers<br>bold findes are Require<br>Timer phone numbers<br>with competitors M<br>number, chall of applies<br>Peyment by credit cost<br>Peyment by credit cost<br>entent<br>NOT receives a competitors M<br>NOT receives a competitors M<br>NOT receives a competitors M | Cub Lader, you may want to enter your in<br>58. After completing envires for the first club<br>ester "Lader and the mathematic states" and the<br>select "Lader enter learn and the mathematic<br>ester learner enter one enter and the mathematic<br>est in the card enter and the mathematic<br>est in the card enter and the mathematic<br>est in the card enter and the mathematic<br>est in the card enter and the mathematic<br>est in the card enter and the mathematic<br>est in the card enter and the mathematic<br>estimation and the select estimates and the<br>select estimation of the select estimation of the<br>to enter and follow promps.<br>In 10 Bigs without participation of the<br>select estimation of the select estimation of the<br>select estimation of the select estimation of the<br>select estimation of the select estimation of the<br>select estimation of the select estimation of the<br>select estimation of the select estimation of the<br>select estimation of the select estimation of the<br>select estimation of the select estimation of the<br>select estimation of the select estimation of the<br>select estimation of the select estimation of the<br>select estimation of the select estimation of the select estimation<br>select estimation of the select estimation of the select estimation of the<br>select estimation of the select estimation of the select estimat | rembers or<br>you have when<br>you have when<br>and downmobers<br>ens). Letters are<br>"lave the exit" of<br>1865, selecting the<br>La. 707233-9000,<br>ensity have and<br>the form<br>810 at time of<br>Impacts of the<br>810 at time of<br>Impacts of the<br>web(check your |   |                  |
|                      |                          |   | (To print these instru                                                                                                    | tions, see the printer-friendly icon at top le                                                                                                    | ft corner of this                                                                                                    |   |                  |
|                      |                          |   | DOK.J                                                                                                    |                                                                                                    |                                                                                                    |   |                  |
|                      |                          |   |                                                                                                    |                                                                                                    |                                                                                                    |   |                  |
|                      |                          |   | 🖋 S<br>Abour Gladero                                                                                                    |                                                                                                    |                                                                                                    |   |                  |
| 🔳 👂 🔁 🗖              | I 🔯 😪 🔝 🗐                |   |                                                                                                    |                                                                                                    |                                                                                                    |   | 7:14<br>2/11/    |

3. At the log in screen, click on the drop down box and select Exhibitor.

| enn County Fair                                      |                                                                                                    |                                                | Thome 5 |
|------------------------------------------------------|----------------------------------------------------------------------------------------------------|------------------------------------------------|---------|
| Sign In                                              |                                                                                                    |                                                |         |
| Q Tip: Will you be worki<br>Choose Quick Group if yo | g with more than one exhibitor?<br>a will be submitting entries for multiple family members or a group of e | schibitors and check out all in the same cart. |         |
|                                                      | l am a Choose a t                                                                                           | ype 🗸                                          |         |
| wered by ShoWarks                                    | Choose a t<br>Exhibitor                                                                                     | ype                                            |         |
|                                                      | Club<br>Quick Group<br>Buyer<br>Passport                                                                    |                                                |         |
|                                                      | Administrato                                                                                                | pr                                             |         |
|                                                      |                                                                                                    |                                                |         |
|                                                      |                                                                                                    |                                                |         |
|                                                      |                                                                                                    |                                                |         |
|                                                      |                                                                                                    |                                                |         |
|                                                      |                                                                                                    |                                                |         |
|                                                      |                                                                                                    |                                                |         |
|                                                      |                                                                                                    | 🖋 ShoWorks by Gladstone Inc. 💿 🖸 📓             |         |
|                                                      |                                                                                                    |                                                |         |

4. From the Exhibitor Registration screen, type your first and last name (as you want it to appear on the exhibit tags...ie if you use Lisa Smith, that's how it will appear. If you want Ms. Smith to appear, use Ms. as your first name), then click on "I am a new exhibitor" and hit continue.

|                   | ty Fair                                         |                                                                  |                                                                                                    |                                                                                                    |                                                           |         |      |
|-------------------|-------------------------------------------------|------------------------------------------------------------------|----------------------------------------------------------------------------------------------------|----------------------------------------------------------------------------------------------------|-----------------------------------------------------------|---------|------|
|                   |                                                 | 2                                                                | 3                                                                                                    |                                                                                                    |                                                           | 6       | (7   |
|                   | Register                                        | Entries                                                          | Items                                                                                                    | Review                                                                                                    | Pay                                                       | Confirm | Fini |
|                   | Registration                                    |                                                                  |                                                                                                    |                                                                                                    |                                                           |         |      |
|                   | Tip:<br>Are you a family or group with multiple | e exhibitors? Sign in as a Quick Group to subn                   | nit entries for multiple family membe                                                                                             | ers or a group of exhibitors and check ou                                                                                              | t all in the same cart.                                   |         |      |
| wered by ShoWorks |                                                 | First Name Ms.                                                   |                                                                                                    |                                                                                                    |                                                           |         |      |
|                   |                                                 | Last Name Smith                                                  | ı                                                                                                    |                                                                                                    |                                                           |         |      |
|                   |                                                 | It's free and lets you securely kee<br>when it's time to show or | or sign in using 5<br>pyour information and entries <u>year-to</u><br>entries have been judged and see your<br>Tell me more about | ShoWorks Passport<br>year and reuse across different fairs and sh<br>awards. Sign up now and begin keeping trac<br>t ShoWorks Passport | ows. Get instant notifications<br>dx of your own entries! |         |      |
|                   |                                                 | <ul> <li>I am a new exhibit</li> </ul>                           | tor or have yet to register t                                                                                                    | this year 🛛 I have previously                                                                                                    | y registered this year                                    |         |      |
|                   |                                                 |                                                                  |                                                                                                    | Continue 🗲                                                                                                    |                                                           |         |      |
|                   |                                                 |                                                                  |                                                                                                    |                                                                                                    |                                                           |         |      |
|                   |                                                 |                                                                  |                                                                                                    |                                                                                                    |                                                           |         |      |
|                   |                                                 |                                                                  |                                                                                                    |                                                                                                    |                                                           |         |      |
|                   |                                                 |                                                                  |                                                                                                    |                                                                                                    |                                                           |         |      |
|                   |                                                 |                                                                  |                                                                                                    |                                                                                                    |                                                           |         |      |
|                   |                                                 |                                                                  |                                                                                                    |                                                                                                    |                                                           |         |      |

5. From the New Exhibitor Screen, type in all required information. You will also have to create a password on this screen. Once you are done, hit continue. Note: DATE OF BIRTH IS REQUIRED, BUT YOU CAN PUT ANY DATE IN THAT FIELD. If you forget your password, use the forgot password link on the log in screen. Please do not create a new account.

| - Resister Entries                                                                                   | tems Review Pay Confirm F                                                                                |
|----------------------------------------------------------------------------------------------------|----------------------------------------------------------------------------------------------------|
| Registration                                                                                         |                                                                                                    |
| Exhibitor Information<br>Please provide the following information and click the Continue button at t | the bottom, information submitted may not be reflected in the local effice for a delayed period of time. |
| First Nam                                                                                            | ie Ms.                                                                                                   |
| Last Nam                                                                                             | ie Smith                                                                                                 |
| Password a                                                                                           | *                                                                                                    |
| Re-type Password                                                                                     | *                                                                                                    |
| Address a                                                                                            | k 221 E Yolo St.                                                                                         |
| Address                                                                                              | .2                                                                                                    |
| City a                                                                                               | k Orland                                                                                                 |
| State/Prov a                                                                                         | K CA                                                                                                    |
| Postal Code a                                                                                        | <b>*</b> 95963                                                                                           |
| Phone Number                                                                                         | ar 📞 (530) 865-1168                                                                                      |
| e-mail a                                                                                             | ✤ entry@glenncountyfair.or                                                                               |
| Re-type e-mail a                                                                                     | entry@glenncounty/air.org                                                                                |
| Grad                                                                                                 | ie 4                                                                                                    |
| Date of Birth                                                                                        | k 1/1/2000                                                                                               |

6. Verify that all information is correct and hit continue. If you need to make corrections, click on back.

| Paylo     Name     Name     Name     Name     Name       stration     Information   A first Name       Market Name     Smith   Address 2       Dip     Offen   Market Name       Name     NA   Address 2       Dip     Offen   Market Name       Name     Name   Smith       Address     2/11 Win Sk   Market Vec       Market Science     Dip   Offen       Strate Name     Like   Market Science       Dip     Offen   Smith       Address     2/11 Win Sk   Market Science       Dip     Offen   Smith       Address     2/11 Win Sk   Market Science       Dip     Offen   Smith       Address     2/11 Win Sk   Market Science       Dip     Offen   Smith       Address     2/11 Win Sk   Market Science       Dip     Offen   Smith Address Smith Address Smith Address Smith Address Address Smith Address Smith Address Address Address Address Address Address Address Address Address Address Address Address Address Address Address Address Address <p< th=""><th></th><th></th><th>-</th><th>-</th><th></th><th></th></p<>                                                                                                    |                                                          |                                                           | -                                   | -  |      |  |
|----------------------------------------------------------------------------------------------------|----------------------------------------------------------|-----------------------------------------------------------|-------------------------------------|----|------|--|
| Address     Even     Even     Even       Interview     Interview     Interview     Interview                                                                                                    |                                                          | -00                                                       |                                     |    |      |  |
| where the trade is the trade of the trade of                                                                                                    | Registration                                             | nues inc                                                  |                                     | 10 | 1010 |  |
| Andrew 211 Win 5.<br>Addrew 211 Win 5.<br>Addrew 211 Wi | ✓ Canfirm Registration Information                       |                                                           |                                     |    |      |  |
| First Name Ms.<br>Liet Name Smith<br>Address 2711 Win St.<br>Address 2<br>Dip Orland<br>NaterNew KA<br>Postal Code 9:0603<br>Phone (500) 665-1165<br>email entryPhytemocultyFair.org<br>Grade 0<br>Lathotic Oate of Birth 12:0200                                                                                                    | The allowing this weather the evaluated with post-source | An charge yar a de noyad ar white which had also he a deb | proper and a firme                  |    |      |  |
| Lest Name Smith<br>Address 2711 Win %<br>Address 2<br>Dity Orland<br>NaterNew KA<br>Postal Code 9/36/3<br>Phone (500) 665-1165<br>e-mail entryPlyerincountyFair.org<br>Grade 4<br>Lathotic Clate of Birth 1/1/2020                                                                                                    |                                                          | First Name                                                | Ms.                                 |    |      |  |
| Addrees 2211 Wind 92<br>Addrees 2<br>Dity Orland<br>Statestives 64<br>Postal Code 9:0603<br>Phone (500) 665 1165<br>e-mail: entryPhytemicountyFair.org<br>Carate 4<br>Earlife for 12/2020                                                                                                    |                                                          | Last Name                                                 | Smith                               |    |      |  |
| Address 2<br>Dip Orland<br>SuiterNoe E4<br>Postal Code 90/600<br>Phone (500) 665 1165<br>e-mail: entryPigremocultyFair.org<br>Craste 4<br>Lahotor-Cate of Dirb. 1/1/2020                                                                                                    |                                                          | Address                                                   | 221 E Voie 9:                       |    |      |  |
| Dip Orland<br>Staterhoe KA<br>Postol Code 9/36/3<br>Phone (500) 865-1168<br>e-mail: entryPygemocultyFair.org<br>Craste 4<br>Lahotor-Cate of Birth 1/2/2020                                                                                                    |                                                          | Address 2                                                 |                                     |    |      |  |
| ListerNov EA<br>Postal Code 90560<br>Phone 1500,665 1168<br>e-mail: entryPygemocultyfair.org<br>Craste 4<br>Lahtotor Cate of Birth 1/2/2020                                                                                                    |                                                          | Oty                                                       | Orland                              |    |      |  |
| Pestal Code 90560<br>Phone 1500,863 1168<br>e-mail: entryPygemocultyfair.org<br>Grade 4<br>Lahtotor Cate of Birth 1/2/2020                                                                                                    |                                                          | State/Prov                                                | 64                                  |    |      |  |
| Phone (500,663,1168<br>e-mail: entryPygemocultyfair.org<br>Grade: 4<br>Lahtbitor Clate of Birth: 1/1/2000                                                                                                    |                                                          | Postal Code                                               | 95963                               |    |      |  |
| e-mail entryPygenrocuttyfak.org<br>Grade 4<br>Lahtbitor Clate of Dinh 1/1/2000                                                                                                    |                                                          | Phone                                                     | (530) 865-1168                      |    |      |  |
| Grade 4<br>Lahotor Date of Birth 1/1/2000                                                                                                    |                                                          | e-mail                                                    | entry@gienncountyfair.org           |    |      |  |
| Lahibitor Date of Unity 1/2000                                                                                                    |                                                          | Grade                                                     | 4                                   |    |      |  |
| Date +                                                                                                    |                                                          | Exhibitor Date of Birth                                   | 1/1/2000                            |    |      |  |
|                                                                                                    |                                                          |                                                           |                                     |    |      |  |
|                                                                                                    |                                                          |                                                           |                                     |    |      |  |
|                                                                                                    |                                                          |                                                           |                                     |    |      |  |
|                                                                                                    |                                                          |                                                           |                                     |    |      |  |
|                                                                                                    |                                                          |                                                           |                                     |    |      |  |
|                                                                                                    |                                                          |                                                           | 🖉 ShoWorks by Gledstore in t. O 🖸 🔛 |    |      |  |

7. From the Entries Screen, click on the drop down box that says Department 27A School Projects. Then a new drop down menu for Division will appear, click on the correct division. The class drop down will then appear, click on the correct class. A description box will pop up, type in the student's name as you wish it to appear on the display tag. Type in your school name. Hit Add 1 Entry to Cart.

| enn County Fair          |             |                                      |                                                                   |                 |         | # Home Hello, M |
|--------------------------|-------------|--------------------------------------|-------------------------------------------------------------------|-----------------|---------|-----------------|
| e 🖋 tác 🥥                |             |                                      |                                                                   |                 |         |                 |
| ur Entry Cart Registe    | r Entries   | Items                                | Review                                                            | Pay             | Confirm | Finish          |
| H: Entries               |             |                                      |                                                                   |                 |         |                 |
| Auto-fill from previous. | .*          |                                      |                                                                   |                 |         |                 |
| S * required             | 0           | Freezen and a second second          |                                                                   |                 |         |                 |
|                          | Department  | 27A School Projects                  |                                                                   | ~               |         |                 |
|                          | Division    | 573 - School Projects, 4th-5th Grade |                                                                   | ~               |         |                 |
|                          | Class 🛊     | 10 : Mixed Media                     |                                                                   | ~               |         |                 |
|                          | Description | loe Allen                            |                                                                   |                 |         |                 |
|                          | Charlet .   | Caladau Cabaal                       |                                                                   | lê              |         |                 |
| d by Showlonka           | School 🌩    | Pairview School                      |                                                                   |                 |         |                 |
|                          |             |                                      |                                                                   |                 |         |                 |
|                          |             |                                      |                                                                   |                 |         |                 |
|                          |             |                                      |                                                                   |                 |         |                 |
|                          |             |                                      |                                                                   |                 |         |                 |
|                          |             |                                      |                                                                   |                 |         |                 |
|                          |             |                                      |                                                                   |                 |         |                 |
|                          |             |                                      |                                                                   |                 |         |                 |
|                          |             |                                      |                                                                   |                 |         |                 |
|                          |             |                                      |                                                                   |                 |         |                 |
|                          |             |                                      |                                                                   |                 |         |                 |
|                          |             |                                      |                                                                   |                 |         |                 |
|                          |             |                                      |                                                                   |                 |         |                 |
|                          |             |                                      | 🖉 ShoWorks by Gladstone Inc. 🕸 🛛 🔛                                |                 |         |                 |
|                          |             | Cândrasee Inc.                       | is not responsible for content posted by fairs. & Gladuane inc. A | Trabs reserved. |         |                 |

- 8. After hitting add entry, you will return to the entry screen. Repeat step 9 until all entries are added.
- 9. Once you are finished entering your all of your projects, click "SAVE" on the top left of your screen. NOTE: saving your cart allows you to log out and log back in to your account to add more entries and complete your checkout process. PLEASE NOTE: THERE ARE NO ENTRY OR PROCESSING FEES, BUT YOU MUST STILL SAVE YOUR CART AND CHECK OUT FOR YOUR ENTRIES TO BE DOWNLOADED.

| ity Fair                                               |                                                |                                             |                                                  |      |         |
|--------------------------------------------------------|------------------------------------------------|---------------------------------------------|--------------------------------------------------|------|---------|
|                                                        |                                                |                                             |                                                  |      |         |
| Register                                               | Entries                                        | Items                                       | Review                                           | Pay  | Confirm |
| Entries                                                |                                                |                                             |                                                  |      |         |
| ✓ 1 entry added                                        |                                                |                                             |                                                  |      |         |
| One '573 - School Projects, 4th-5th Grade' entry has b | been added to your cart. You may 'continue' to | the next section at this time or select and | other Division to add more entries to your cart. |      |         |
|                                                        | DepartmentChoose                               | a Department                                |                                                  |      |         |
|                                                        | - choose                                       |                                             |                                                  |      |         |
|                                                        |                                                | + Add different E                           | ntry 🖉 Add similar Entry Contin                  | ue 🗲 |         |
|                                                        |                                                |                                             |                                                  |      |         |
|                                                        |                                                |                                             |                                                  |      |         |
|                                                        |                                                |                                             |                                                  |      |         |
|                                                        |                                                |                                             |                                                  |      |         |
|                                                        |                                                |                                             |                                                  |      |         |
|                                                        |                                                |                                             |                                                  |      |         |
|                                                        |                                                |                                             |                                                  |      |         |
|                                                        |                                                |                                             |                                                  |      |         |
|                                                        |                                                |                                             |                                                  |      |         |
|                                                        |                                                |                                             |                                                  |      |         |
|                                                        |                                                |                                             |                                                  |      |         |
|                                                        |                                                |                                             |                                                  |      |         |
|                                                        |                                                |                                             |                                                  |      |         |
|                                                        |                                                |                                             |                                                  |      |         |
|                                                        |                                                |                                             |                                                  |      |         |
|                                                        |                                                |                                             |                                                  |      |         |
|                                                        |                                                |                                             |                                                  |      |         |
|                                                        |                                                |                                             |                                                  |      |         |
|                                                        |                                                |                                             |                                                  |      |         |
|                                                        |                                                |                                             |                                                  |      |         |

10. To complete your entries, hit continue.

| Glenn County Fair                                                                                                    | # Home Hello, Ms. * * |
|----------------------------------------------------------------------------------------------------|-----------------------|
|                                                                                                    | -0                    |
| Networking Curt Register Entries Items Review Pay Confirm<br>US.SMTH:<br>The Deview of Cart                                                                                                    | Finish                |
| 573-5000 P.<br>573-5000 P.<br>575-5000 P.<br>575-5000 P.                                                                                                    | ×                     |
| Your cart has been saved so that you can return at a later time and continue the check-out process. Anyone who logs in under the Exhibitor 1Ms. Smith' will be able to view this cart until they check-out. |                       |
| ● ▲ You will still at some point, need to complete the check-out process.                                                                                                    |                       |
|                                                                                                    |                       |
|                                                                                                    |                       |
|                                                                                                    |                       |
| Faund by Dollarity                                                                                                    |                       |
|                                                                                                    |                       |
|                                                                                                    |                       |
|                                                                                                    |                       |
|                                                                                                    |                       |
|                                                                                                    |                       |
|                                                                                                    |                       |
|                                                                                                    |                       |
|                                                                                                    |                       |
|                                                                                                    |                       |
|                                                                                                    |                       |
| ShoWorks by Gladstone Inc. © 🔟 🖬<br>About Gladstone   Trivary Fadly   Cognight Info   Company Products                                                                                                    |                       |

11. Click the Red Check-Out Button in the middle of the screen.

| enn County Fair   |                                                               |                                                 |                                                             |                                                                                |                   |           |         | 🖷 Home Hello, |
|-------------------|---------------------------------------------------------------|-------------------------------------------------|-------------------------------------------------------------|--------------------------------------------------------------------------------|-------------------|-----------|---------|---------------|
| Save Edit         | Register                                                      |                                                 | lterns                                                      | Bendera                                                                        |                   |           | Confirm |               |
| TH: Review of     | of Cart                                                       |                                                 |                                                             |                                                                                |                   |           |         |               |
| Icol P            |                                                               |                                                 |                                                             |                                                                                |                   |           |         |               |
| The follow        | to Check-out<br>ing is a list of items in your cart. To remov | ve an item, click the <b>X</b> button next to t | he item that you want to remove. To edit an item, click the | / button                                                                       |                   |           |         |               |
| • <b>—</b>        | °                                                             |                                                 | A You are not finished yet                                  | You will still need to confirm in th                                           | he upcoming steps |           |         |               |
|                   |                                                               |                                                 | Item                                                        | Description                                                                    | Amount Edi        | Remove    |         |               |
| AND A DECEMBER OF |                                                               |                                                 | Ms. Smith's items:                                          |                                                                                | 1                 |           |         |               |
| <b>1</b>          |                                                               |                                                 | 573 - School Projects, 4th-5th Grade                        | Class: 10 - Mixed Media<br>Description: Julia Myers<br>School: Fairview School | \$0.00 🥖          | ×         |         |               |
|                   |                                                               |                                                 | 573 - School Projects, 4th-5th Grade                        | Class: 10 - Mixed Media<br>Description: Joe Allen<br>School: Fairview School   | \$0.00 🥖          | ×         |         |               |
|                   |                                                               |                                                 | 573 - School Projects, 4th-5th Grade                        | Class: 10 - Mixed Media<br>Description: Beth North<br>School: Fairview School  | \$0.00 🥖          | ×         |         |               |
|                   |                                                               |                                                 | Total for Ms. Smith with 3 entries                          |                                                                                | \$0.00            |           |         |               |
|                   |                                                               |                                                 | 3 TOTAL ITEMS IN CART:                                      |                                                                                | \$0.00            |           |         |               |
|                   |                                                               |                                                 | BALANCE DUE:                                                |                                                                                | \$0.00            |           |         |               |
|                   |                                                               |                                                 | Add more Entries for Ms. Smith                              | ) Empty Cart 🖹 Save this ca                                                    | rt for lutor      | eck-out 🔸 |         |               |
|                   |                                                               |                                                 |                                                             |                                                                                |                   |           |         |               |
|                   |                                                               |                                                 |                                                             |                                                                                |                   |           |         |               |
|                   |                                                               |                                                 |                                                             |                                                                                |                   |           |         |               |
|                   |                                                               |                                                 |                                                             |                                                                                |                   |           |         |               |
|                   |                                                               |                                                 |                                                             |                                                                                |                   |           |         |               |
|                   |                                                               |                                                 |                                                             |                                                                                |                   |           |         |               |
|                   |                                                               |                                                 |                                                             |                                                                                |                   |           |         |               |
|                   |                                                               |                                                 | 🖉 ShoWa                                                     |                                                                                |                   |           |         |               |

12. The next screen is a confirmation screen. Towards the bottom of the screen (bottom white box), your acknowledgment is required. You are certifying that you agree to abide by all rules. Type yes in the red dashed box, then clock the red submit button.

| v Fair                                                                           |         |                                                                                                    |                                                                                                    |                                                                                                    |                                                                                 |  |
|----------------------------------------------------------------------------------|---------|----------------------------------------------------------------------------------------------------|----------------------------------------------------------------------------------------------------|----------------------------------------------------------------------------------------------------|---------------------------------------------------------------------------------|--|
| Register<br>Confirm                                                              | Entries |                                                                                                    | Review                                                                                                    | <mark>, ⊘</mark><br>₽ay                                                                                                    | Confirm                                                                         |  |
| Do you agree to the following?<br>Below are items which are about to be entered. |         | A You have one more step remain                                                                                                    | ng, Your items will NOT be added until you t                                                                                                    | type "YES" in the box below and click "Sub                                                                                                    | ጣሯ.                                                                             |  |
|                                                                                  |         | laem                                                                                                    | Description                                                                                                    | Amount                                                                                                    |                                                                                 |  |
|                                                                                  |         | MS. Smith's Ne<br>573 - School P<br>2th-Sth Grade                                                                                                    | rojects. Class: 10 - Mixed Media<br>Description: Julia Myers<br>School: Fairview School                                                                                                    | \$0.00                                                                                                    |                                                                                 |  |
|                                                                                  |         | 573 - School P<br>dd-5th Grade                                                                                                    | rojects, Class: 10 - Mixed Media<br>Description: Joe Allen<br>School: Fairview School                                                                                                    | \$0.00                                                                                                    |                                                                                 |  |
|                                                                                  |         | 573 - School P<br>4th-Sth Grade                                                                                                    | rojects, Class: 10 - Mored Media<br>Description: Beth North<br>School: Fairview School                                                                                                    | \$0.00                                                                                                    |                                                                                 |  |
|                                                                                  |         | Total for Ms. S<br>3 TOTAL ITEMS                                                                                                    | mith with 3 entries<br>5 IN CART:                                                                                                    | \$0.00                                                                                                    |                                                                                 |  |
|                                                                                  |         | BALANCE DUE                                                                                                    | £                                                                                                    | \$0.00                                                                                                    |                                                                                 |  |
|                                                                                  |         | Pagement Lensages of the Control Stratements Including and the Stratements Including and the Strat | and related government index, threads as<br>and related government index, the setting as<br>altern during the Cruck-19 proteins, was also par-<br>ticities during the Cruck-19 proteins, was also par-<br>ticities and the setting and the setting and the<br>foregrounds including our not inner the full could<br>foregrounds including our not inner the full could<br>foreground including our not inner any latest<br>by the setting and the setting and the setting<br>full could be the setting and the setting<br>full could be the setting and the setting<br>of the setting and the setting and<br>the setting and the setting and<br>the setting and the setting and<br>the setting and the setting and<br>the setting and the setting and<br>the setting and the setting and the setting<br>and the setting and the setting<br>and the setting and the setting<br>and the setting and the setting<br>and the setting and the setting<br>and the setting and the setting<br>and the setting and the setting<br>and the setting and the setting<br>and the setting and the setting<br>and the setting<br>and t | In gualetines (Calescher) "Directives",<br>and gualetines (Calescher) "Directives",<br>and the second state (Calescher)<br>constation (Calescher) and the second<br>constation (Calescher) and the second<br>constation (Calescher) and the s | e<br>en<br>en<br>en<br>en<br>en<br>en<br>en<br>en<br>en<br>en<br>en<br>en<br>en |  |
|                                                                                  |         | YES   agree to the above stat                                                                                                    | errent (type YES X you agree)                                                                                                    | Submit                                                                                                    |                                                                                 |  |

13. You will then be shown a Submission Successful screen. On this screen, you may print a detailed receipt if you wish (recommended). Then click the red Finish button. Your entries are now complete and your tags will be waiting for you when you arrive!

|            |                                                                           |                                                        |                                         |                                      |              |         | · · · · · · · · ·   |
|------------|---------------------------------------------------------------------------|--------------------------------------------------------|-----------------------------------------|--------------------------------------|--------------|---------|---------------------|
| Glenn Coun | ty Fair                                                                   |                                                        |                                         |                                      |              |         | # Home Hello, Ms. > |
|            | Register<br>Completedi                                                    | Entries                                                | ens                                     | Review                               | Pay          | Confirm | O<br>Finish         |
|            | ✓ Submission Successful<br>Below is a summary of your transaction. You sh | ould print a detailed version at this time for your re | cords or include in any correspondence. |                                      |              |         |                     |
| Marine a   | Don't forget to print                                                     |                                                        |                                         |                                      |              |         |                     |
|            |                                                                           |                                                        | Trans                                   | action Summary for Glenn County Fair |              |         |                     |
|            |                                                                           |                                                        | Confirmatio                             | n IDi - donn 204210424               | 6625         |         |                     |
|            |                                                                           |                                                        | Commitmatio                             | JITID. gleini-304219424              | 0055         |         |                     |
|            |                                                                           |                                                        | Total Exhibitors:<br>Treal Exhibitors:  |                                      | 1            |         |                     |
|            |                                                                           |                                                        | Tetal Additional Iter                   | ns:                                  | 0            |         |                     |
|            |                                                                           |                                                        | Transaction Time:                       | 2/11/2023 7:4                        | 2:48 PM      |         |                     |
|            |                                                                           |                                                        | Transaction Amoun                       | c                                    | \$0.00       |         |                     |
|            |                                                                           |                                                        | Transaction Paymen                      | nt.                                  | \$0.00       |         |                     |
|            |                                                                           |                                                        | 🖬 Atos, email a cop                     | ay of my receipt to                  | 2.08<br>2.08 |         |                     |
|            |                                                                           |                                                        |                                         |                                      |              |         |                     |
|            |                                                                           |                                                        |                                         |                                      |              |         |                     |
|            |                                                                           |                                                        |                                         |                                      |              |         |                     |
|            |                                                                           |                                                        | Show<br>About Claditore                 |                                      |              |         |                     |
|            |                                                                           |                                                        |                                         |                                      |              |         |                     |

14. To Sign out, click the arrow next to your name on the top right corner of the screen.

| Glenn Count                              | ty Fair                                                                                                  |                                                                                                    |                                                                                         |                                    |          |               | #H c Hello, Ms. V • |
|------------------------------------------|----------------------------------------------------------------------------------------------------|----------------------------------------------------------------------------------------------------|-----------------------------------------------------------------------------------------|------------------------------------|----------|---------------|---------------------|
| 🖺 Save 🖋 Edit                            | ج                                                                                                    | <del>``</del>                                                                                                    |                                                                                         | <u> </u>                           | <b>⊘</b> | <del>``</del> |                     |
| Tour Entry Cart<br>MS. SMITH:<br>0 Items |                                                                                                    |                                                                                                    |                                                                                         | Review<br>Thank you!               |          |               | Finish              |
| •                                        | Your items were submitted and will be processed by<br>You may also go to your account to review this and | y the fair office shortly. All items must be approved be<br>past transactions as well as choose other printing opt | fore final acceptance into the fair.<br>ions. To do this click 'Go to My Account Summar | y.                                 |          |               |                     |
|                                          | We value your feedback!                                                                                  |                                                                                                    |                                                                                         |                                    |          |               |                     |
| 2                                        | Would you take a second to let us know your experi<br>Rate your experience:                              | ence with this website?                                                                                            |                                                                                         |                                    |          |               |                     |
|                                          | ជជជជជ                                                                                                    |                                                                                                    |                                                                                         |                                    |          |               |                     |
| Powered by SheWarks                      |                                                                                                    |                                                                                                    |                                                                                         | Co to my Account Summary           |          |               |                     |
|                                          |                                                                                                    |                                                                                                    |                                                                                         |                                    |          |               |                     |
|                                          |                                                                                                    |                                                                                                    |                                                                                         |                                    |          |               |                     |
|                                          |                                                                                                    |                                                                                                    |                                                                                         |                                    |          |               |                     |
|                                          |                                                                                                    |                                                                                                    |                                                                                         |                                    |          |               |                     |
|                                          |                                                                                                    |                                                                                                    |                                                                                         |                                    |          |               |                     |
|                                          |                                                                                                    |                                                                                                    |                                                                                         |                                    |          |               |                     |
|                                          |                                                                                                    |                                                                                                    |                                                                                         |                                    |          |               |                     |
|                                          |                                                                                                    |                                                                                                    |                                                                                         |                                    |          |               |                     |
|                                          |                                                                                                    |                                                                                                    |                                                                                         |                                    |          |               |                     |
|                                          |                                                                                                    |                                                                                                    |                                                                                         | 🖋 ShoWorks by Gladstone Inc. © 💟 🚮 |          |               |                     |
|                                          |                                                                                                    |                                                                                                    |                                                                                         |                                    |          |               |                     |
|                                          |                                                                                                    |                                                                                                    |                                                                                         |                                    |          |               |                     |

## THANK YOU FOR ENTERING THE GLENN COUNTY FAIR!